## Aktywacja Aplikacji mobilnej BS Nidzica Mobile

15:49 Aby korzystać z Aplikacji mobilnej Nasz Bank Aktywacja należy połaczyć ja ze swoim kontem internetowym. Po zaakceptowaniu oświadczenia, aktywację można wykonać wybierając jeden z poniższych sposobów: nasz RANK 1. AKTYWUJ PRZY UŻYCIU KOMPUTERA **2. AKTYWUJ NA TELEFONIE** Witamy w Nasz Bank! Aby korzystać z aplikacji należy połączyć ją ze swoim kontem w banku. Do aktywacji potrzebny jest dostęp do bankowości internetowej. Oświadczam, że jestem jedynym użytkownikiem urządzenia. AKTYWUJ PRZY UŻYCIU KOMPUTERA na innym urządzeniu (np. komputer) zaloguj się do bankowości elektronicznej poprzez stronę internetową i dodaj nowe urządzenie mobilne, opis str. 3 **AKTYWUJ NA TELEFONIE** na danym urządzeniu mobilnym (np. telefon) zaloguj się do bankowości elektronicznej i dodaj nowe urządzenie mobilne, opis str. 4

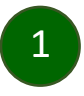

## Aktywacja Aplikacji przy użyciu komputera

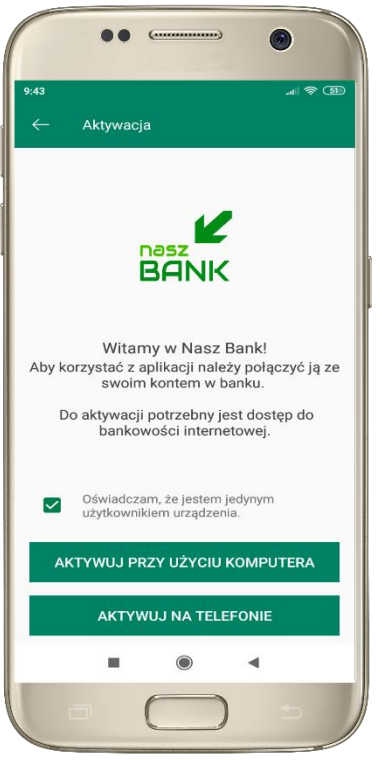

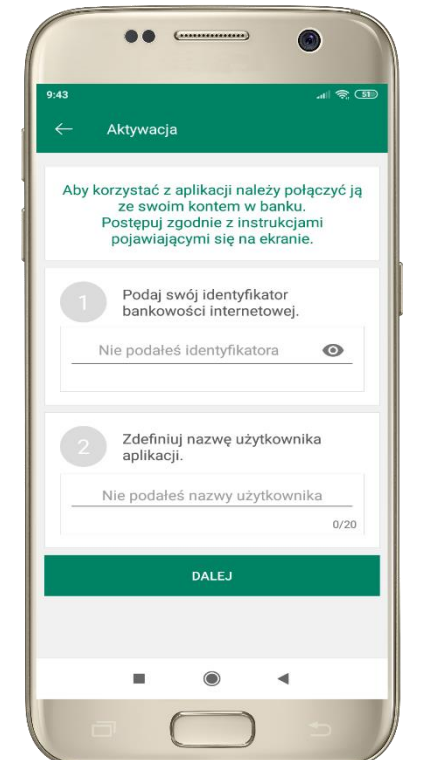

potwierdź swoje oświadczenie i wybierz opcję AKTYWUJ PRZY UŻYCIU KOMPUTERA

1 wpisz identyfikator bankowości internetowej **2** zdefiniuj nazwę użytkownika aplikacji i kliknij **DALEJ** 

al 😤 🗊 Aktywacja Zaloguj się do systemu bankowości internetowej i dodaj nowe urządzenie. Wybierz : Ustawienia / Kanały dostępu i urządzenia / Urządzenie mobilne -> dodaj urządzenie Zeskanuj QR kod wyświetlony w systemie bankowości internetowej -3 zaloguj się do bankowości internetowej

11 2 (51 Aktywacja Długość kodu e-PIN powinna mieścić się między 5 a 20 znakami Podaj e-PIN 2 3 1 5 6 4 JKL 7 8 9 0 ZATWIERDŹ 4

> ustal i potwierdź kod e-PIN do aplikacji

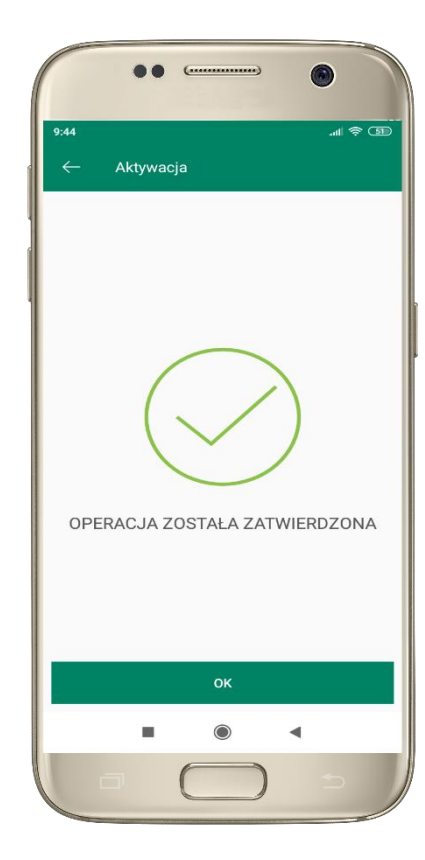

proces aktywacji zakończył się pomyślnie  $\rightarrow$ możesz korzystać z Aplikacji mobilnej Nasz Bank

4 zeskanuj QR kod - pojawi się w trakcie dodawania urządzenia mobilnego w bankowości internetowej

## Dodanie urządzenia mobilnego w bankowości elektronicznej

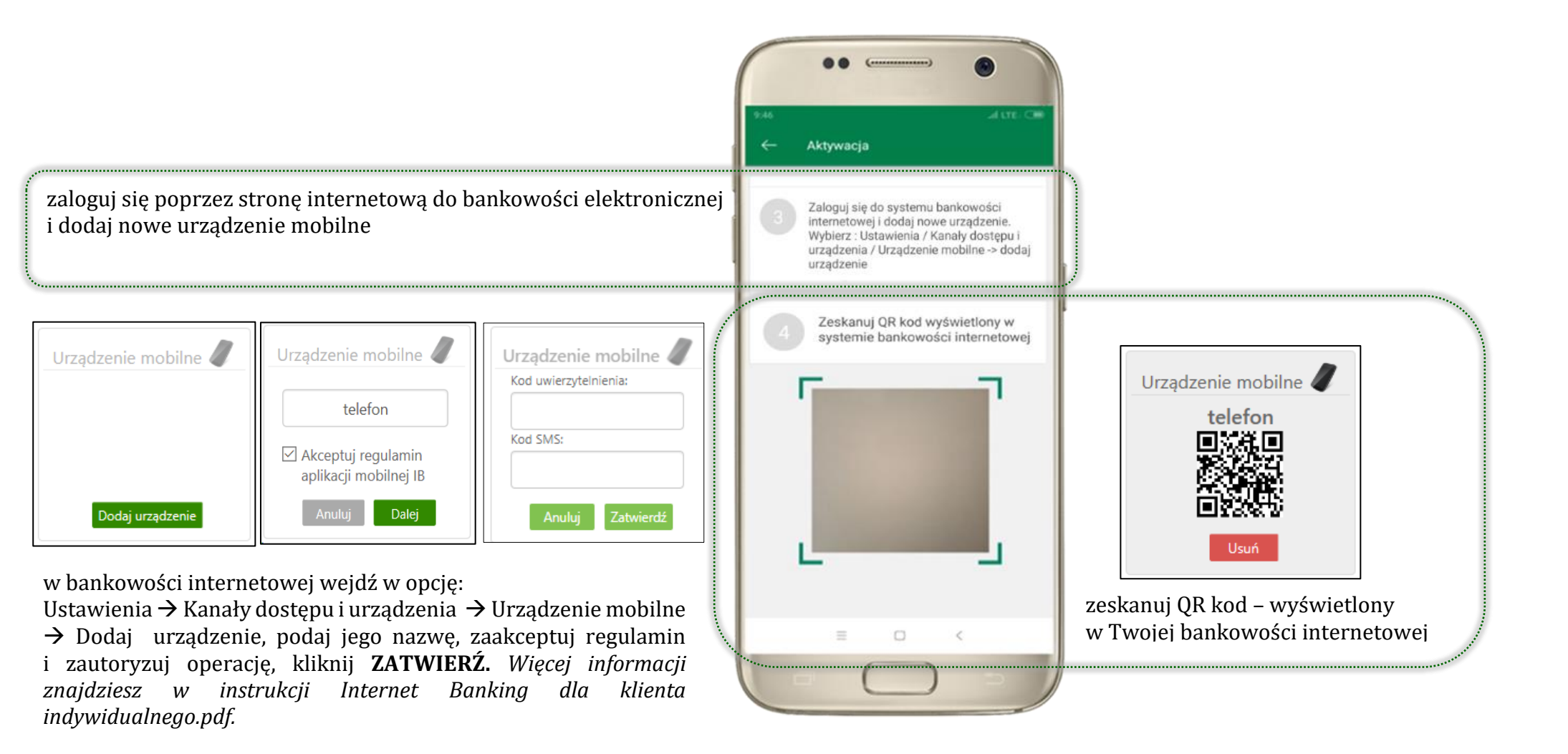

## Aktywacja Aplikacji na telefonie

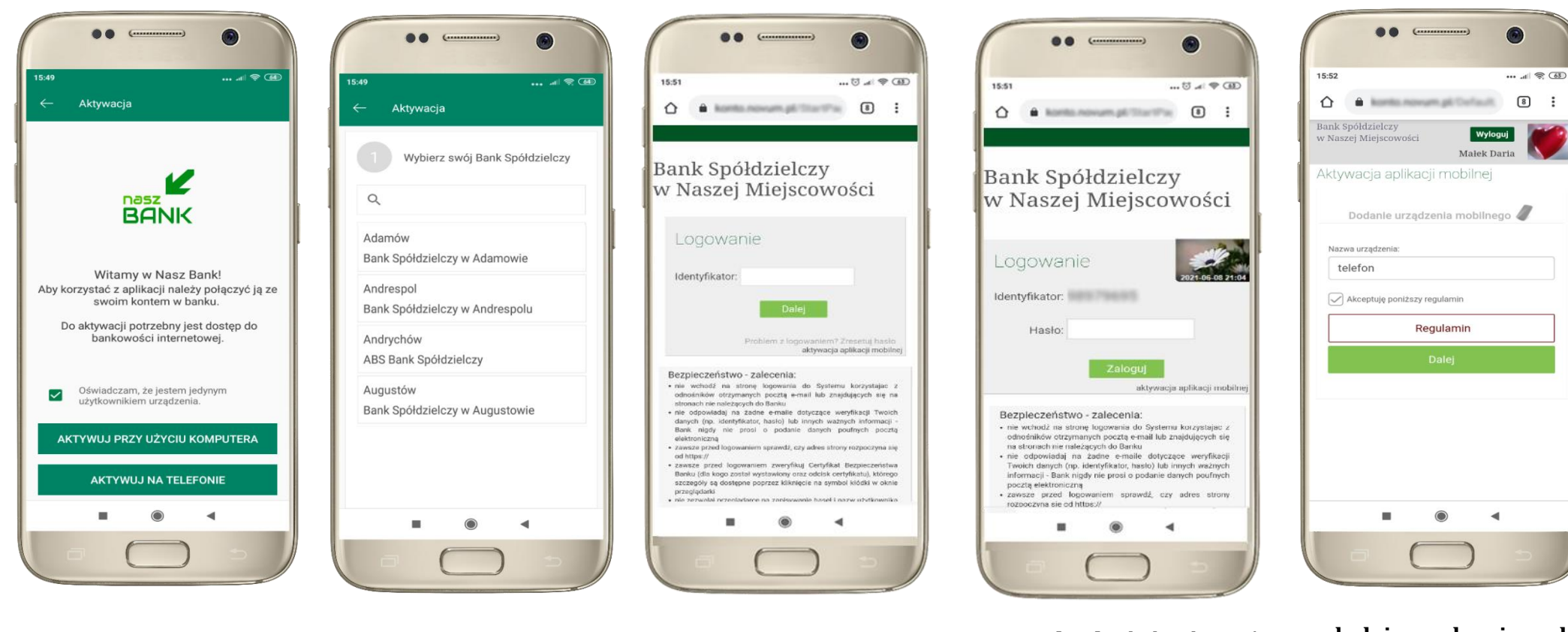

potwierdź swoje oświadczenie i wybierz opcję **AKTYWUJ NA TELEFONIE**  z dostępnej listy wybierz swój bank lub wpisz w polu *szukaj*  wpisz **identyfikator** bankowości internetowej i kliknij **DALEJ**  wpisz **hasło** do bankowości elektronicznej i kliknij **ZALOGUJ**  dodaj urządzenie mobilne: wpisz nazwę urządzenia, zaakceptuj regulamin, kliknij DALEJ

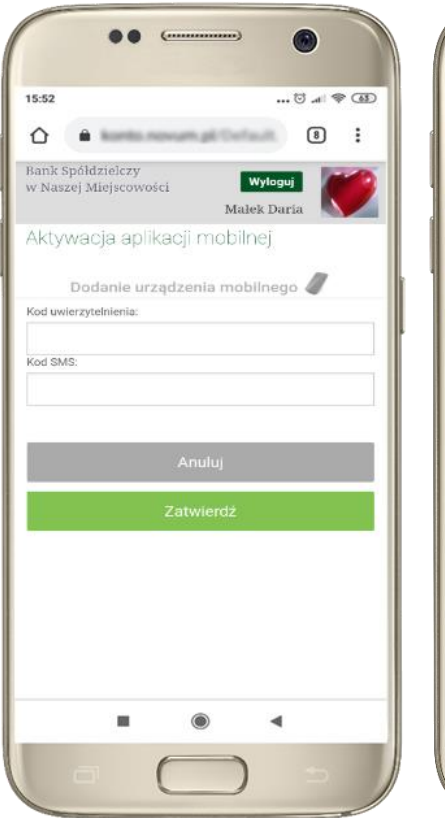

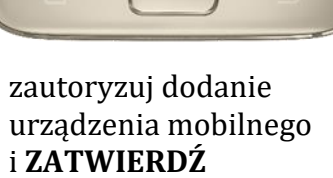

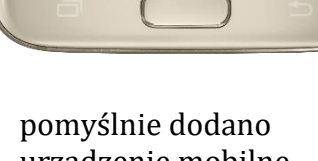

A konto novem pl Colocit.

Aktywacja aplikacji mobilnej

Urządzenie zostało dodane

15:53

 $\hat{\mathbf{D}}$ 

Bank Spółdzielczy

w Naszej Miejscowości

Wyloguj

Małek Daria

... .1 🗟 63

8

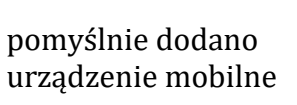

◄

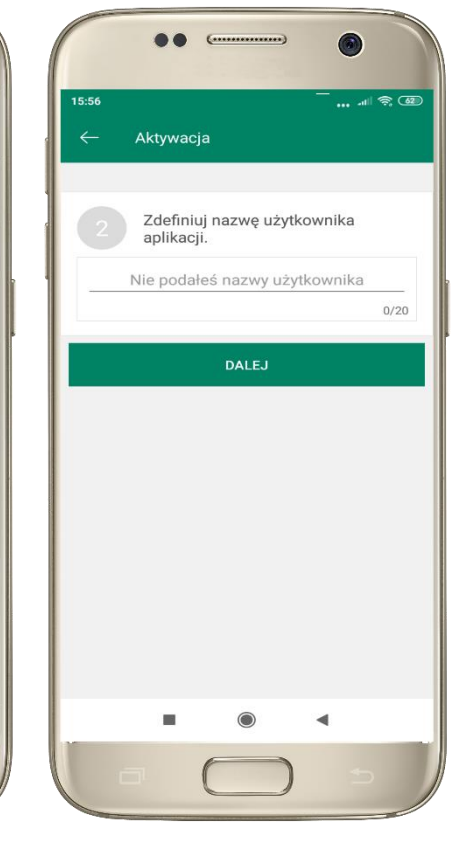

zdefiniuj nazwę użytkownika aplikacji i kliknij **DALEJ** 

ustal i potwierdź kod e-PIN do aplikacji

... 6

Aktywacja

1

4

7

Długość kodu e-PIN powinna mieścić się

między 5 a 20 znakami

Podaj e-PIN

2

ABC

5

JKL

8

0

ZATWIERDŹ

15:56

... .11 🗢 💷

3

6

9 WXYZ

 $\otimes$ 

-

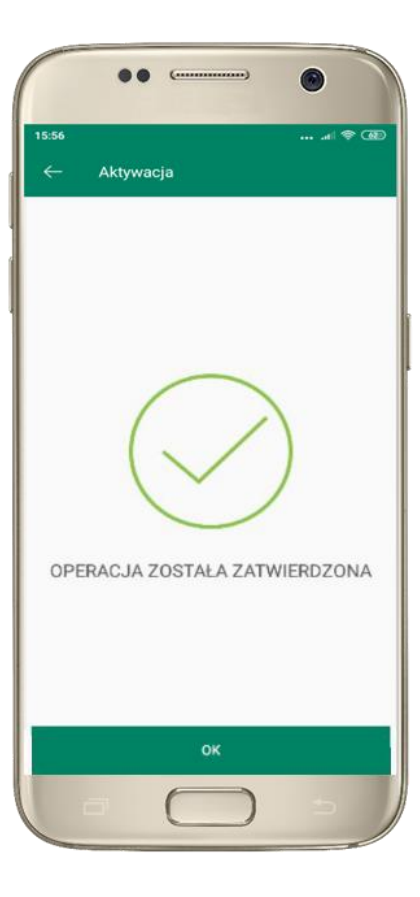

proces aktywacji zakończył się pomyślnie  $\rightarrow$ możesz korzystać z Aplikacji mobilnej Nasz Bank